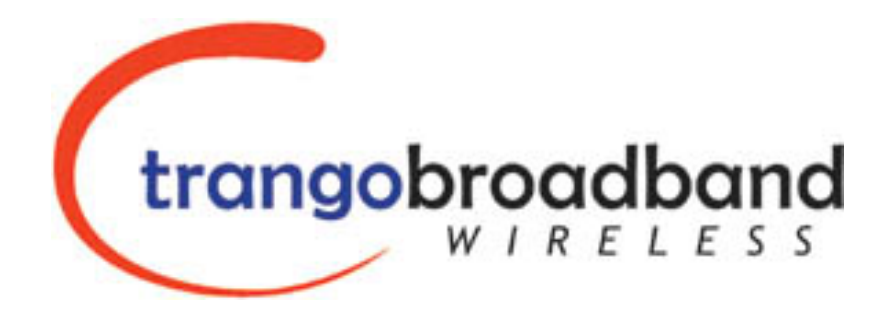

# M5580M - FSU Atlas Fox Wireless Multi Mode Ethernet Bridge Subscriber Unit USER MANUAL

February 13, 2006

# Revision 2 For Firmware V.2p0r8

| Table of Contents                            |     |
|----------------------------------------------|-----|
| Preface                                      | .iv |
| FCC Information                              | iv  |
| Warranty Information                         | iv  |
| Chapter 1 Overview                           | 1   |
| Location of RJ-45/LED Port                   | 5   |
| Chapter 2 Getting Started                    | 6   |
| Connections and Power                        | 6   |
| Configuration Tools                          | 7   |
| Troubleshooting Ethernet Connections         | 7   |
| System Information (sysinfo) Page            | 8   |
| Chapter 3 Configuration                      | 9   |
| Key Concepts                                 | 9   |
| Essentials to Establish a Wireless Link      | 9   |
| Access Point Basic Settings                  | 9   |
| Establishing a Wireless Link                 | 9   |
| Changing IP Address                          | 9   |
| LEDs                                         | 9   |
| Power Settings                               | 9   |
| Chapter 4 Using the HTTP Interface           | 9   |
| Chapter 5 Deployment & Installation          | 9   |
| Site Selection                               | 9   |
| Site survey                                  | 9   |
| Channel Planning                             | 9   |
| RSSI Command and Antenna Alignment           | 9   |
| Mounting Hardware                            | 9   |
| Chapter 6 Cabling and Weather Considerations | 9   |
| Weatherizing                                 | 9   |
| Chapter 7 SNMP                               | 9   |
| Chapter 8 Firmware Upgrade Procedure         | 9   |
| Appendix B Command Set Summary               | 9   |
| Appendix A Specifications                    | 9   |

# Preface

This manual covers the basic configuration and installation of the M5580M-FSU Wireless Point to Point Subscriber Unit.

The M5580M-FSU consists of a radio with an internal 8 dBi. The M5580M-FSU may be used in conjunction with an optional FCC certified external reflector dish for extended transmission range. When using the reflector dish, professional installation is required. Contact your sales person for more information regarding the "Professional Installation Guide."

# FCC Information

This device complies with Part 15 of the FCC Rules and Regulations. Operation is subject to the following two conditions: (1) This device may not cause harmful interference, and (2) this device must accept any interference received, including interference that may cause undesired operation.

This equipment has been tested and found to comply with the limits for a Class B digital device, pursuant to Part 15 of the FCC Rules. These limits are designed to provide reasonable protection against harmful interference in a residential installation. This equipment generates, uses, and can radiate radio-frequency energy and, if not installed and used in accordance with these instructions, may cause harmful interference to radio communications. However, there is no guarantee that interference will not occur in any particular installation. If this equipment does cause harmful interference to radio or television reception, which can be determined by turning the equipment off and on, the user is encouraged to correct the interference by one of more of the following measures:

- 1) Reorient the antenna.
- 2) Increase the separation between the affected equipment and the unit.
- 3) Connect the affected equipment to a power outlet on a different circuit from that which the receiver is connected to.
- 4) Consult the dealer and/or experienced radio/TV technician for help.

# FCC ID: NCYM5580MFSU

Canada: 2945A-M5580FSU

#### **IMPORTANT NOTE:**

Intentional or unintentional changes or modifications must not be made unless under the express consent of the party responsible for compliance. Any such modifications could void the user's authority to operate the equipment and will void the manufacturer's warranty. To comply with FCC RF exposure requirements, the following antenna installation and device operating configurations must be satisfied. The antenna for this unit must be fixed and mounted on outdoor permanent structures with a separation distance of at least two meters from all persons. Furthermore, it must not be co-located or operating in conjunction with any other antenna or transmitter.

# Warranty Information

Radios from Trango Broadband Wireless are warranted for one year from date of original purchase. Please see <u>www.trangobroadband.com</u> for a complete description of warranty coverage and limitations.

# Chapter 1 Overview

Each M5580M-FSU acts as an endpoint in a point to multipoint wireless Ethernet transmission system, which provides network connectivity at, speeds up to 45 Mbps depending on the transmission distance, noise floor, and the antenna configuration. The M5580M-FSU uses either CCK or OFDM technology coupled with Automatic Repeat request (ARQ) for improved resistance to interference and noise. The M5580M-FSU product is comprised of the following items:

- 1) M5580M-FSU unit (With integrated dual polarization 8 dBi patch antenna)
- 2) 20 Volt power adapter for use with 120 VAC.
- 3) Power over Ethernet Junction Box.
- 4) Mounting hardware

The M5580M-FSU center frequency may be tuned from 5.736 to 5.836 GHz, allowing 6 non-overlapping channels to ease installation. The unit utilizes Power-over-Ethernet (PoE) and is designed for outdoor environments. The cable entry point can accommodate both Shielded twisted pair Cat5 (STP) and Unshielded twisted pair Cat5 (UTP), however STP is recommended.

### Range vs. Throughput

The following table shows approximate maximum ranges (at recommended fade margins) achievable with the M5580M-FSU when associated with an M5830S-AP in CCK mode. Ranges for OFDM modes will be published when available.

| Antenna                             | 3 miles                       | 6 miles                       | 10 miles                      |
|-------------------------------------|-------------------------------|-------------------------------|-------------------------------|
| Integrated 8 dBi Patch              | 9 Mbps<br>(5 db fade margin)  | NA                            | NA                            |
| Attached to 18" Dish<br>(AD5800-25) | 9 Mbps<br>(22 db fade margin) | 9 Mbps<br>(15 db fade margin) | 9 Mbps<br>(10 db fade margin) |

Table – 1 Range & Throughput (CCK mode)

### **System Contents**

Each kit consists of one radio with integrated antenna, one power-over-Ethernet (PoE) injector, one AC adapter, One boot, and mounting hardware. A dual-polarized integrated antenna is located behind the radome of the M5580M-FSU. (Dish Mounting Hardware not included with the unit)

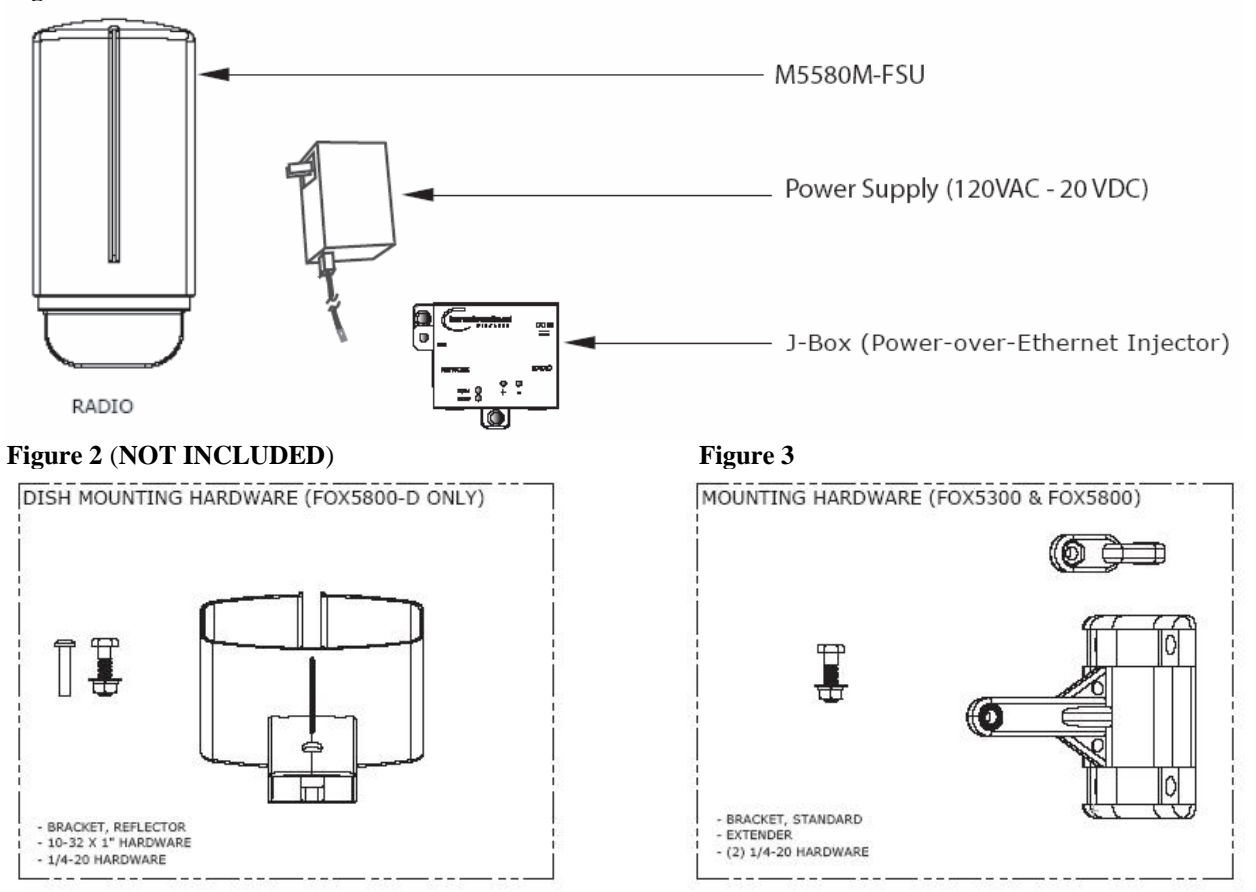

#### Location of Serial Number & MAC Address

The serial number and MAC address label can be found on the back of each radio. The serial number and MAC address is also provided on the system information screen. (See figure 4 & 5 below)

#### Figure 4

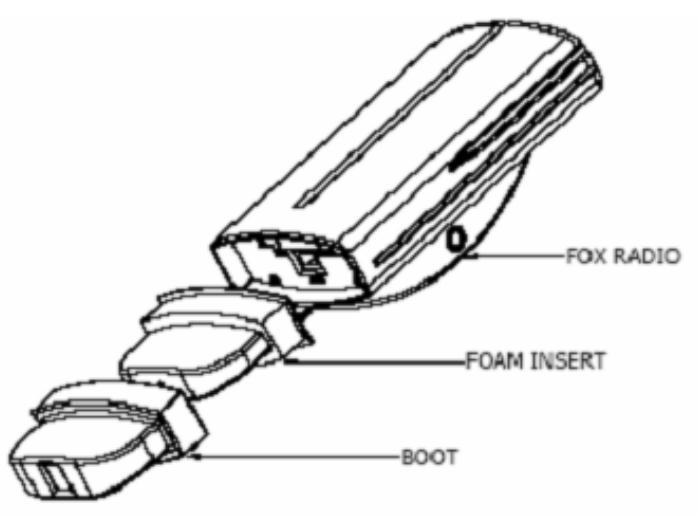

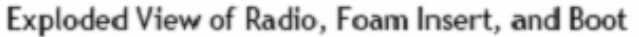

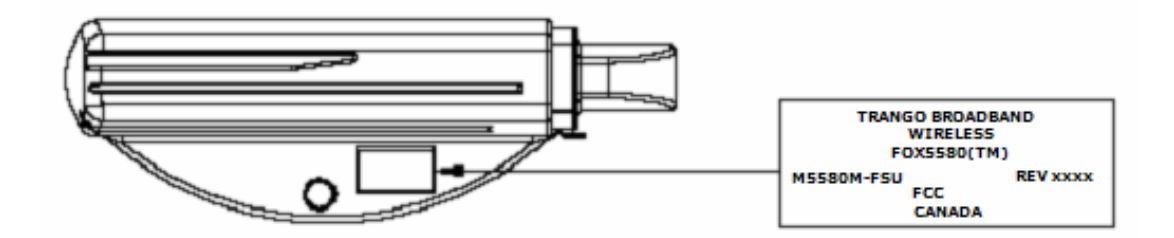

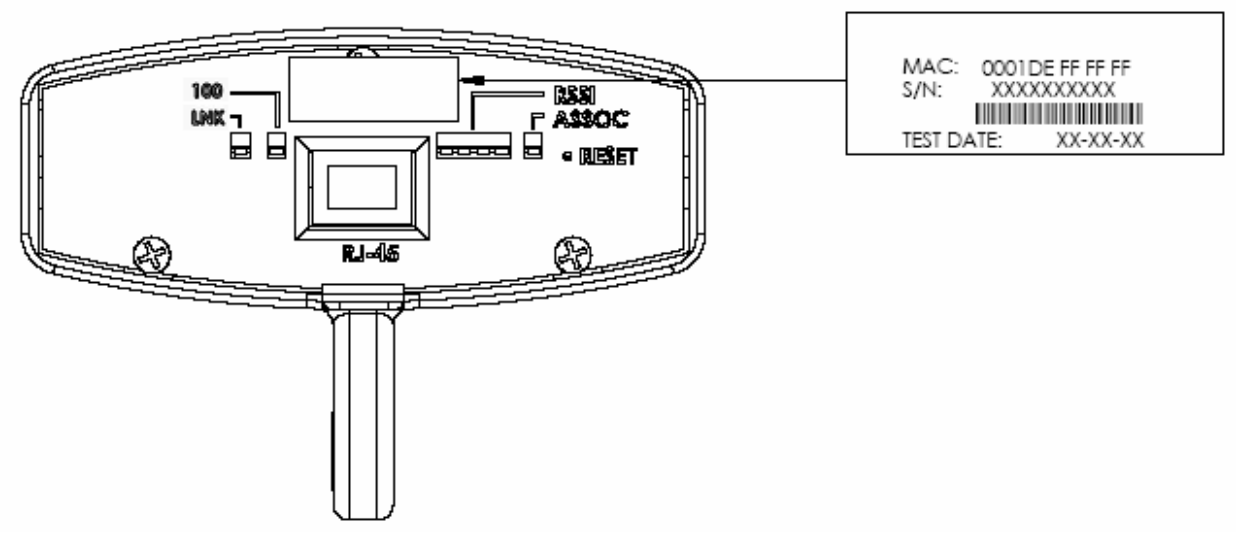

# Location of RJ-45/LED Port

The RJ-45 connector, diagnostic LEDs, and reset button are located at the bottom of the radio. Functionality of the LEDs is described later in this text. The reset button, resets all configuration settings (including IP address and password) back to factory default. Hold the reset button down for 5 seconds (until amber lights flash) while unit is powered on.

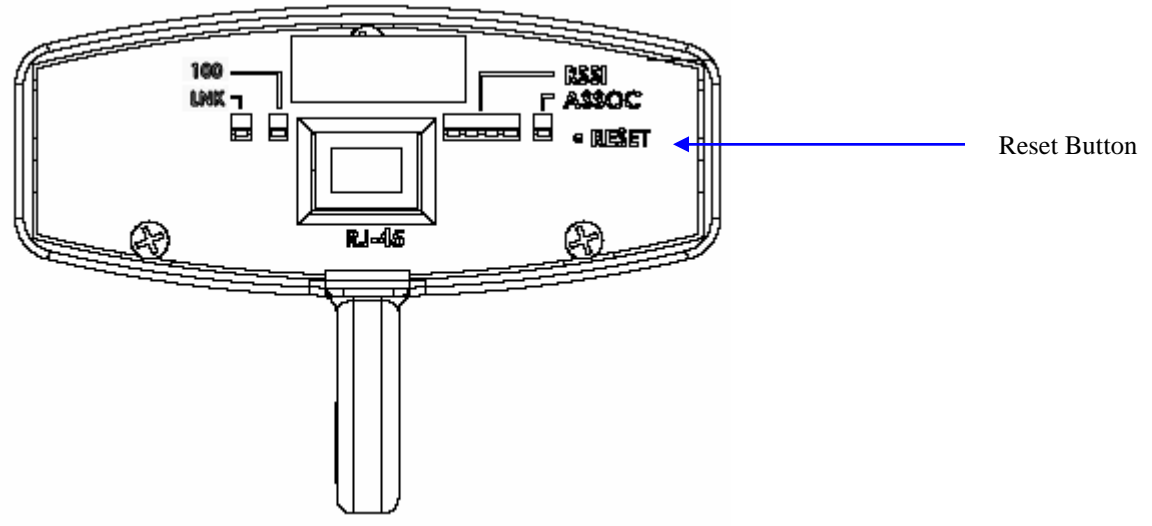

# **Chapter 2 Getting Started**

It is recommended that you first provision and test your the radios on the bench before deploying them in the field. This is a particularly useful exercise for the novice user.

# **Connections and Power**

- Connect a Cat-5 (straight through) Ethernet cable (we recommend shielded twisted pair) between the ODU (out door unit) port of the J-box and the RJ-45 connector on the radio. Note that this cable will carry power-over-Ethernet (PoE).
- If connecting to a COMPUTER, use a <u>Cross-Over</u> Ethernet cable from the NET port of the J-box to the computer's Ethernet port.

If connecting to a HUB, SWITCH, or ROUTER, use a Straight-Thru cable.

• Plug the AC adapter into an AC outlet.

Figure 7

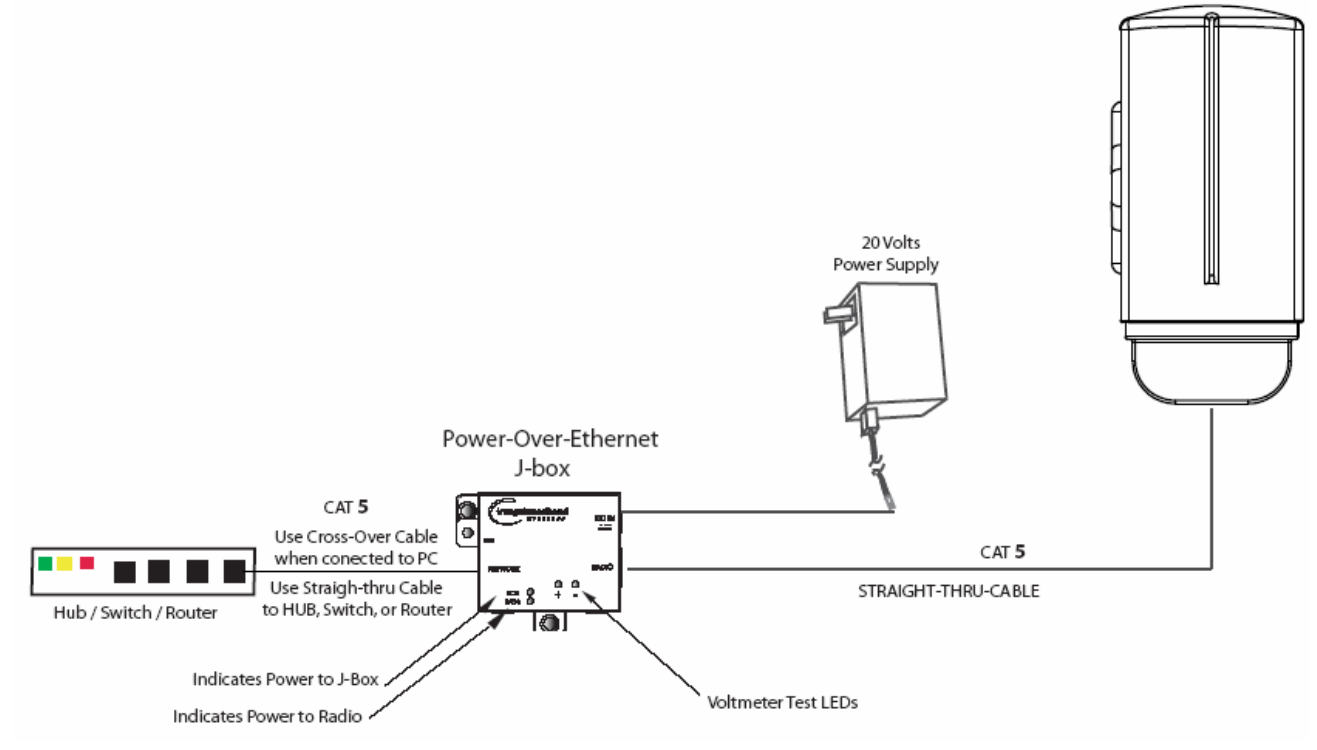

Both green LEDs on the J-box should be lit, indicating power is present at the PoE box as well as at the radio. The Radio's Power LED may take several seconds before lighting. It will require approximately 45 seconds for the radio to boot and be ready for configuration via the Ethernet port.

Note: If voltage falls below 16 volts, the power LED will go off but the Radio LED will stay on. The radio can operate down to 10.5 volts.

# **Configuration Tools**

M5580M-FSU radios can be configured using either the Command Line Interface (CLI), or the Web Browser (HTTP) interface. Although both methods are comprehensive and powerful, the CLI method provides slightly more functionality.

This text covers configuration through the CLI. For HTTP configuration please see Chapter 4 on page 18.

#### Telnet

Open a command prompt (DOS) session on your PC. Next, open a Telnet session by typing:

#### telnet <ip address of radio>

Example: C:>telnet 192.168.100.100

Note: All Trango radios are pre-configured at the factory with a default IP address of 192.168.100.100, Subnet Mask 255.255.255.0, and Default Gateway 192.168.100.100.

Note: The M5580 can handle up to 4 telnet sessions.

You will be greeted with current hardware and firmware information and prompted for a password. Type in the password and press enter. The factory default read/write password is **trango**.

Welcome to Trango Broadband Wireless, M5580M 2p0r8D06011801 Password:

Note: Type *help* for a listing of all CLI commands. Type *help [<command>]*, for the syntax of a particular command.

Note: If you cannot access the radio management functions via the Ethernet port, check all cable connections and ensure that your PC is set up with a correct IP scheme.

# **Troubleshooting Ethernet Connections**

If you cannot telnet into the radio or open an HTTP browser session, check your cable connections to ensure proper use of cross-over vs. straight-through cable, and ensure your PC's subnet is routable to the radio's IP address. You can also, try pressing and holding the reset button on the unit to ensure default IP address and password.

# System Information (sysinfo) Page

To display system configuration and status information type the command sysinfo at prompt.

#### #> sysinfo

[Hardware Version] 5580 [MVC Version] 3893mvc\_4p5\_050913.arm [Firmware Version] 2p0r8D06011801 [Device ID] 00 01 DE 00 04 47 [Base ID] 1 [AP ID] 1 [SU ID] 1 [System Up Time] 0 day(s) 00:22:51 [Opmode] off [Default Opmode] off [Opmode Start] 30 sec [IP] 192.168.100.100 [Subnet Mask] 255.255.255.0 [Gateway] 192.168.100.1 [Httpd Port] 80 [Httpd Status] listen [Telnetd Port] 23 [Telnetd Status] connected [Telnet Client #1] 192.168.100.111,1093 [Telnet Client #2] 192.168.100.111,1092 [Telnet Client #3] 192.168.100.111,1088 [Telnet Client #4] 192.168.100.111,1087 [Tftpd] disabled [RF Tx Power] 21 dBm Channel Table: (MHz) [Ch#01] 5736 [Ch#02] 5756 [Ch#03] 5776 [Ch#04] 5796 [Ch#05] 5816 [Ch#06] 5836 [Ch#07] 5736 [Ch#08] 5736 [Ch#09] 5736 [Ch#10] 5736 [Ch#11] 5736 [Ch#12] 5736 [Ch#13] 5736 [Ch#14] 5736 [Ch#15] 5736 [Ch#16] 5736 [Ch#17] 5736 [Ch#18] 5736 [Ch#19] 5736 [Ch#20] 5736 [Ch#21] 5736 [Ch#22] 5736 [Ch#23] 5736 [Ch#24] 5736 [Ch#25] 5736 [Ch#26] 5736 [Ch#27] 5736 [Ch#28] 5736 [Ch#29] 5736 [Ch#30] 5736

[Channel Scan Sequence] 5 v [Active Channel] 5 v Disconnected [Broadcast Packet] on [Auto Scan AP] on [TCP/IP for AP] off [TCP/IP for Local Et h] off [Remarks] Remarks [ARQ] on

[RF Rx] 0 Kbps [RF Tx] 0 Kbps [Eth Rx] 3 Kbps [Eth Tx] 101 Kbps

[Eth Rx] 51,723 bytes [Eth Tx] 64,975 bytes [RF Rx] 0 bytes [RF Tx] 0 bytes

Success. #>

*Note:* Four open Telnet sessions indicated in bold within the sysinfo displayed above

*For more information, see table #3 below.* 

# **Chapter 3 Configuration**

# **Key Concepts**

Prior to configuring the radios, it is important to understand several key concepts:

| Access Point (AP)    | The AP is typically considered the primary radio within the link. It is recommended to install the AP closest to the head-end of the network.                                                                                        |
|----------------------|----------------------------------------------------------------------------------------------------|
| Subscriber Unit (SU) | The SU is typically installed at the customer premise. The primary distinction between the AP and SU is that when the radios are not associated, the AP will transmit and the SU will listen until the wireless link is established. |
| Authentication       | Authentication is controlled by the AP via BASEID, SU ID and the MAC address of each SU                                                                                                    |
| Opmode               | Operation mode (on or off). The radio will only transmit while set to Opmode ON.                                                                                                    |
| Default Opmode       | Opmode (on or off) which the radio enters after reboot.                                                                                                    |
|                      | <i>Note</i> : if you telnet into a radio within 30 seconds after reboot, the radio will remain in opmode OFF even if the default opmode is ON.                                                                                       |

# Essentials to Establish a Wireless Link

Configuration of the M5580M-FSU system is simple and at a minimum requires the following settings:

- 1. Set BASEID
- 2. Designate the SU ID.
- 3. Program SU ID, Mac and CIR/MIR settings on the AP.
- 4. Set AP and SU to same channel and antenna polarization
- 5. Set default Opmode to "ON", the radio will automatically enter opmode on after a reboot.
- 6. Turn Opmode "ON", both AP and SU.

If all of these parameters are met, and if the AP and SU are within range and properly aligned, the wireless link will automatically establish itself and Ethernet traffic will begin to pass between the radios.

# Access Point Basic Settings

For the Access Point basic configuration, see the M5830 User Manual

# **Subscriber Unit Basic Settings**

Log into the SU. To receive a comprehensive snapshot of the system's configuration info and status, type the command *sysinfo*.

#### #> sysinfo

[Hardware Version] 5580 [MVC Version] 3893mvc\_4p5\_050913.arm [Firmware Version] AFSU 2p0r8D06011801 [Device ID] 00 01 DE 00 04 3F [Base ID] 1 [AP ID] 1 [SU ID] 1 [System Up Time] 0 day(s) 00:00:39 [Opmode] off [Default Opmode] off [Opmode Start] 30 sec [IP] 192.168.100.100 [Subnet Mask] 255.255.255.0 [Gateway] 192.168.100.1 [Httpd Port] 80 [Httpd Status] listen [Telnetd Port] 23 [Telnetd Status] connected [Telnet Client #1] 192.168.100.177,1637 [Tftpd] disabled [RF Tx Power] 17 dBm Channel Table: (MHz) [Ch#01] 5736 [Ch#02] 5756 [Ch#03] 5776 [Ch#04] 5796 [Ch#05] 5816 [Ch#06] 5836 [Ch#07] 5736 [Ch#08] 5736 [Ch#09] 5736 [Ch#10] 5736 [Ch#11] 5736 [Ch#12] 5736 [Ch#13] 5736 [Ch#14] 5736 [Ch#15] 5736 [Ch#16] 5736 [Ch#17] 5736 [Ch#18] 5736 [Ch#19] 5736 [Ch#20] 5736 [Ch#21] 5736 [Ch#22] 5736 [Ch#23] 5736 [Ch#24] 5736 [Ch#25] 5736 [Ch#26] 5736 [Ch#27] 5736 [Ch#28] 5736 [Ch#29] 5736 [Ch#30] 5736

[Channel Scan Sequence] 5 v [Active Channel] 5 v Disconnected [Broadcast Packet] on [Auto Scan AP] on [TCP/IP for AP] off [TCP/IP for Local Eth] off [Remarks] Remarks [ARQ] on

[RF Rx] 0 Kbps [RF Tx] 0 Kbps [Eth Rx] 0 Kbps [Eth Tx] 0 Kbps

[Eth Rx] 1,629 bytes [Eth Tx] 2,812 bytes [RF Rx] 0 bytes [RF Tx] 0 bytes

Success.

Many of these parameters can be changed by the user. A description of each of these changeable parameters, along with the related command, is shown in table #3 below.

| SU SYSTEM INFORMATION PARAMETERS AND RELATED COMMANDS |                                                        |                              |  |
|-------------------------------------------------------|--------------------------------------------------------|------------------------------|--|
| SU Parameter                                          | Description Related CLI Command                        |                              |  |
| Device ID                                             | MAC Address of the SU                                  | N/A                          |  |
| Base ID                                               | Specifies the cell or cluster to which the SU belongs. | set baseid <baseid></baseid> |  |
|                                                       |                                                        | Example: #>Set baseid 10     |  |
| SU ID                                                 | Together with Base ID, it is                           | set suid <suid></suid>       |  |
|                                                       | the unique identifier of this SU                       |                              |  |
|                                                       | used in association. It is used                        | Example:                     |  |

#### Table 2: Reference Table of Basic SU System Information

|                         | to execute commands from the     | #>Set suid 3                                                                   |
|-------------------------|----------------------------------|--------------------------------------------------------------------------------|
|                         | AP to this specific SU.          |                                                                                |
| AP ID                   | Informational parameter that     | Informational Parameter                                                        |
|                         | shows to which AP the SU is      |                                                                                |
|                         | associated. Please note that     |                                                                                |
|                         | AP ID is not used by the         |                                                                                |
|                         | system for SU authentication.    |                                                                                |
| Opmode                  | Current Opmode of radio.         | opmode su [< y>] / off                                                         |
|                         |                                  | This sets the radio in Opmode "SU." Or OFF                                     |
| Default Opmode          | Determines the Opmode ("SU"      | set defaultopmode <su off=""></su>                                             |
|                         | or OFF ) of the radio after      |                                                                                |
|                         | parameter is set to "SU." the    | Example: #>set defaultopmode ap                                                |
|                         | radio will progress into         |                                                                                |
|                         | Opmode "SU" automatically        |                                                                                |
|                         | fter reboot/power cycle.         |                                                                                |
| IP<br>Subpot            | IP, Subnet, and Gateway          | ipconfig [ <new ip=""> <new mask="" subnet=""> <new< td=""></new<></new></new> |
| Gateway                 | address of fadio.                | guteway>j                                                                      |
| Guierray                |                                  | Example: #>ipconfig 10.1.1.3 255.0.0.0 10.1.1.1                                |
| TFTPD                   | TFTPD status (on or off).        | tftpd [ <on off=""  ="">]</on>                                                 |
|                         | TFTPD should be turned on to     |                                                                                |
|                         |                                  |                                                                                |
|                         | import file into radio (such as  |                                                                                |
|                         | new firmware). Default is off.   |                                                                                |
|                         | IFIPD will revert to on alter    |                                                                                |
|                         | reboot/power cycle.              |                                                                                |
| RF TX Power             | Current transmit power of the    | power set <dbm> (Range is 721)</dbm>                                           |
|                         |                                  |                                                                                |
|                         | SU not including antenna gain.   |                                                                                |
|                         | This is controlled during the    |                                                                                |
|                         | association process.             |                                                                                |
|                         |                                  |                                                                                |
| Channel Scan Sequence   | Shows the various channels (in   | freg scantable (displays scan table)                                           |
|                         | sequence) that the SU will       | J 4                                                                            |
|                         | scan while searching for an      | freq scantable $5 v$ (sets Scan table to $5 v$ )                               |
|                         | AP.                              |                                                                                |
| A ativa Channal         | Shows the sharped used in the    | Information Dependent                                                          |
| Active Channel          | Shows the channel used in the    | Information Parameter                                                          |
|                         | "Associated" or                  |                                                                                |
|                         | "Disconnected" depending on      |                                                                                |
|                         | the association status.          |                                                                                |
| Broadcast Packet Filter | This software switch (0)         | sw 0 [ <on off=""  ="">] (default is on)</on>                                  |
|                         | enables/disables the blocking    |                                                                                |
|                         |                                  |                                                                                |
|                         | of Ethernet control packets,     | Example:                                                                       |
|                         | except ICMP and ARP, to          | #>sw 0 on                                                                      |
|                         | reduce the amount of             |                                                                                |
|                         | unnecessary overhead             |                                                                                |
|                         | introduced to the wireless link. |                                                                                |

| AP Autoscan               | Software switch (1) is to      | sw I [ <on off=""  ="">] (default is on)</on> |
|---------------------------|--------------------------------|-----------------------------------------------|
|                           | turn AP autoscan on or off.    |                                               |
| TCP/IP for AP             | Software switch (2), when on,  | sw 2 [ <on off=""  ="">] (default is on)</on> |
|                           | allows users at the AP side    |                                               |
|                           | of the network to telnet or    |                                               |
|                           |                                |                                               |
|                           | HTTP into the SU.              |                                               |
| HTTP services             | Software switch (5), when on,  | sw 5 [ <on off>] (default is on)</on off>     |
|                           | allows local access via the    |                                               |
|                           | browser                        |                                               |
| TCP/IP for Local Ethernet | This software switch (switch   |                                               |
|                           | 6) when on, allows users on    | sw 6 [-on   off>] (default is on)             |
|                           | the wired side of the SU to    |                                               |
|                           | telnet or HTTP into the SU.    |                                               |
|                           |                                |                                               |
|                           |                                |                                               |
|                           |                                |                                               |
| Remarks                   | User definable radio           | remarks [ <remarks>]</remarks>                |
|                           | information (i.e. customer     | Example:                                      |
|                           | name, address of installation, | #>remarks 678 Oak Ave                         |
|                           | and so on). Stores a           |                                               |
|                           | maximum of 28                  |                                               |
|                           | characters can be stored.      |                                               |
| Counters:                 | These are averages of wired    | Informational Parameter                       |
| RF TX RF RX               | and wireless, transmit and     |                                               |
| Eth TY Eth PY             | received traffic in Khas       |                                               |
|                           | received, danie in Kops.       |                                               |

# Establishing a Wireless Link

If the AP and SU are properly configured and in opmode "ON", the two radios will automatically begin the authentication process and become connected. To determine if the two radios are connected, type the **sysinfo** command.

Example: #> sysinfo [Hardware Version] 5580 [MVC Version] 3893mvc\_4p5\_050913.arm [Firmware Version] FSU 2p0r8D06011801 [Device ID] 00 01 DE 00 04 47 [Base ID] 1 [AP ID] 1 [SU ID] 1 [System Up Time] 0 day(s) 00:34:15 [Opmode] off [Default Opmode] off [Opmode Start] 30 sec [IP] 192.168.100.100 [Subnet Mask] 255.255.255.0 [Gateway] 192.168.100.1 [Httpd Port] 80 [Httpd Status] listen [Telnetd Port] 23 [Telnetd Status] connected [Telnet Client #1] 192.168.100.111,1092 [Tftpd] disabled [RF Tx Power] 21 dBm Channel Table: (MHz) [Ch#01] 5736 [Ch#02] 5756 [Ch#03] 5776 [Ch#04] 5796 [Ch#05] 5816 [Ch#06] 5836 [Ch#07] 5736 [Ch#08] 5736 [Ch#09] 5736 [Ch#10] 5736 [Ch#11] 5736 [Ch#12] 5736 [Ch#13] 5736 [Ch#14] 5736 [Ch#15] 5736 [Ch#16] 5736 [Ch#17] 5736 [Ch#18] 5736 [Ch#19] 5736 [Ch#20] 5736 [Ch#21] 5736 [Ch#22] 5736 [Ch#23] 5736 [Ch#24] 5736 [Ch#25] 5736 [Ch#26] 5736 [Ch#27] 5736 [Ch#28] 5736 [Ch#29] 5736 [Ch#30] 5736

[Channel Scan Sequence] 1 h [Active Channel] 1 h Disconnected [Broadcast Packet] on [Auto Scan AP] on [TCP/IP for AP] off [TCP/IP for Local Eth] off [Remarks] Remarks [ARQ] on

[RF Rx] 0 Kbps [RF Tx] 0 Kbps [Eth Rx] 3 Kbps [Eth Tx] 92 Kbps

```
[Eth Rx] 66,191 bytes [Eth Tx] 79,526 bytes
[RF Rx] 0 bytes [RF Tx] 0 bytes
```

Success. #>

The [Active Channel] field indicates whether the AP and SU are connected or disconnected. If connected, the AP and SU will automatically start passing Ethernet traffic over the wireless link.

# **Changing IP Address**

Use the *ipconfig* command to change the radio's ip address, subnet mask and gateway. Syntax: *ipconfig* [<*ip*><*subnet*><*gateway*>]

```
Example:
#> ipconfig 192.168.100.101 255.255.255.0 192.168.100.1
New configuration: [ip] 192.168.100.101 [subnet mask] 255.255.255.0
[gateway] 19
2.168.100.1
save and activate ? (y/n) y
The new configuration will be saved and activated in 10 seconds.
Success.
```

```
#>
```

# LEDs

LEDs are visible on the unit's PCB between the reset button and the RJ-45 connector. The function of each LED is described below:

#### LNK (green)

Green: On solid for an established 10BaseT or 100BaseT Ethernet Link.

#### 100 (green)

Green: Solid if 100BaseT, Blinks only if there is activity (TX or RX) on the network when a 100 MBit connection is established. Off if a 10BaseT connection is established or if there is 10BaseT activity.

#### RSSI (4 Amber LEDs)

In all modes except "Survey", the unit's four yellow LEDs indicate the level of RF signal being received from a VALID AP or SU as appropriate.

Yellow LED 1 : Begins blinking when RSSI is greater or equal to -90 dBm. On continuously at -85 dBm. This is the Leftmost LED

Yellow LED 2 : Begins blinking when RSSI is greater or equal to -80 dBm. On continuously at -75 dBm.

Yellow LED 3 : Begins blinking when RSSI is greater or equal to -70 dBm. On continuously at -65 dBm.

Yellow LED 4 : Begins blinking when RSSI is greater or equal to -60 dBm. On continuously at -55 dBm. This is the rightmost LED.

If no VALID AP or SU signal is detected the LEDs will not be on at all.

In addition, these 4 LEDs shall flash ON for 2 seconds, then OFF for 2 seconds to indicate the 'factory reset' button has been activated and the reset successful.

#### ASSOC (association LED (green)):

The ASSOC led blinks at the following rates:

- Once every second when unit is powered on but opmode is OFF.
- Twice per second while in opmode ON and scanning for an AP or SU.
- Solid after unit is associated with the SU or AP.

### **Power Settings**

Users may change the radio's conducted output power using the *power set* commands or allow the AP to control the output power. The following sample demonstrates how to manually set the power.

(Power range from 7-21)

In this example, the user sets the power to 19dBm: #>*power set 19* Tx Power = 19 dBm Success.

# Chapter 4 Using the HTTP Interface

This section describes a few more basic concepts and how to establish a basic wireless link with the AP, using the Browser (HTTP) Interface. This section addresses only the most basic steps in establishing a link in the lab, or a bench-top environment. It is highly recommended that you read the Access 5830 Users Guide to gain understanding of all important configuration parameters and procedures prior to deploying any wireless equipment.

# **Configure Basic Parameters**

Each SU must be set up with basic information to communicate with the AP. At a minimum the Base ID must match the Base ID of the AP, the SU ID must match the SU ID in the AP.s SUDB, and the AP.s active channel must exist in the SU.s AP Scan Sequence.

To set up the SU, complete the following steps:

1. Connect to the SU (see Chapter two "Getting Started"), and open the Configuration page.

2. Open a browser session and type the IP address of the radio at the address bar of the browser. Default IP address is 192.168.100.100.

3. Leave the User name field blank and enter read write or read only Password. Press or Click OK. Default password is **trango**. After logging on, the system information screen will be displayed. **Figure 8** 

| Connect to 192.1     | 68.100.100          | ? 🔀    |
|----------------------|---------------------|--------|
|                      |                     | AN     |
| Enter Password (Leav | ve User Name Empty) |        |
| <u>U</u> ser name:   | 2                   | *      |
| Password:            | ••••                |        |
|                      | Remember my pas     | sword  |
|                      | ОК                  | Cancel |

# **Configure Basic Cont. Figure 9**

| M5580M AFSU          | System Information                                                                                                    | Trango Broadband Wireless |
|----------------------|----------------------------------------------------------------------------------------------------|---------------------------|
| System Information   | Hardware Version 5580                                                                                                    |                           |
| Installation         | MVC Version 3893mvc_4p5_050913.arm                                                                                                    |                           |
|                      | Device ID 00.01 DE 00.04.47                                                                                                    |                           |
| Configuration        | Base ID 123 AP ID 1 SU ID 999                                                                                                    |                           |
| <u>Site Survey</u>   | Opmode off Default Opmode off                                                                                                    |                           |
| Holp                 | System Up Time 03:04:11                                                                                                    |                           |
| neip                 | IP 192.168.100.100 Subnet Mask 255.255.255.0 Gateway 192.168.100.1                                                                                                    |                           |
|                      | Telnetd Port 23 listen                                                                                                    |                           |
| Current Status       | Tftpd disabled                                                                                                    |                           |
|                      | Active Channel 1 v Tx Power 21 dBm                                                                                                    |                           |
| Opmode off           | Channel Table (MHz) (Lined out frequencies not available on this unit)                                                                                                    |                           |
| Base ID 123          | Ch#01 5/36 Ch#02 5/56 Ch#03 5/76 Ch#04 5/96 Ch#05 5816 Ch#06 5836                                                                                                    |                           |
| AP ID 1              | Ch#42 5700 Ch#44 5700 Ch#45 5700 Ch#10 5320 Ch#47 5700 Ch#48 5700 Ch#47 5700 Ch#48 5700 Ch#48 5700 Ch#88 5700 Ch#88 5700 |                           |
| SU ID 999            | Ch#13 5736 Ch#14 5736 Ch#15 5736 Ch#29 5736 Ch#17 5736 Ch#24 5736<br>Ch#19 5736 Ch#20 5736 Ch#24 5736 Ch#22 5736 Ch#23 5736 Ch#24 5736                                                                                                    |                           |
| Channel 1 v          | Ch#19 5730 Ch#20 5736 Ch#21 5730 Ch#22 5730 Ch#23 5730 Ch#24 5730<br>Ch#25 5736 Ch#26 5736 Ch#27 5736 Ch#28 5736 Ch#29 5736 Ch#30 5736                                                                                                    |                           |
|                      | Scan AP Sequence 1 h                                                                                                    |                           |
|                      | Broadcast Packet block                                                                                                    |                           |
| Veb Ver 2p0D05112301 | Auto Scanning AP enabled                                                                                                    |                           |
|                      | TCP/IP Service for AP disabled                                                                                                    |                           |
|                      | TCP/IP Service for Ethernet port (opmode SU) disabled                                                                                                    |                           |
|                      | Remarks 1234567890                                                                                                    |                           |
|                      | Eth In 59 416 bytes Eth Out 181 332 bytes                                                                                                    |                           |
|                      | RF In 0 bytes RF Out 0 bytes                                                                                                    |                           |
|                      |                                                                                                    |                           |
|                      | Trango Broadband Wireless, a division of Trango Systems, Inc.                                                                                                    |                           |

Navigation links are shown on the left side of the browser screen. Navigable links include:

System Information Configuration Site Survey Help

The lower left portion of the screen shows the unit's current opmode, connection, channel, and antenna status. The main body of the System Information displays most of the key parameters. To view description of System Information entries within the radio, click the Help link.

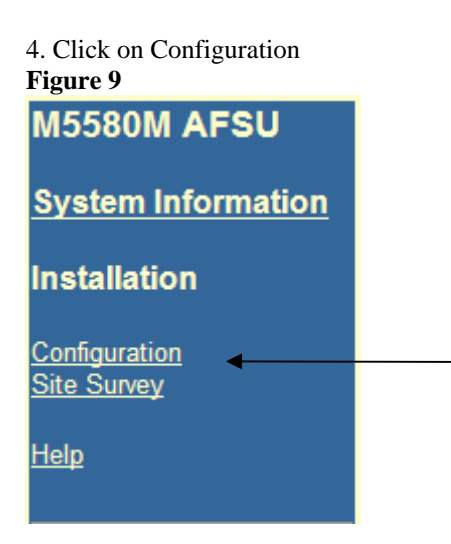

### **Configure Basic Cont.**

5. Entered Base ID, AP ID (not required for establishing a link), and SU ID (This settings must match those entered on the AP for this unit.)

### Figure 10

| Configuration       | Trango Broadband Wireless |
|---------------------|---------------------------|
| Base ID 123 (1 127) |                           |
| AP ID 1 (1255)      |                           |
| SU ID 999 (18190)   |                           |
| Change IDs          |                           |
|                     |                           |

- 6. Click on "Change IDs"
- 7. Configured Default Opmode to "SU" (This will ensure that your SU will establish a link when the power is cycle.) 8. Enter Channel(s) and Polarization(s) "Scan AP Sequence."
- (The SU will use these entries to look for an AP to link up to)

| Default Opmode<br>Switch | <ul> <li>O SU ● OFF</li> <li>✓ Block Broadcast and Multicast Packets</li> </ul>                           |
|--------------------------|----------------------------------------------------------------------------------------------------|
|                          | <ul> <li>Auto Scan AP</li> <li>TCP/IP Service for AP</li> <li>TCP/IP Service for Ethernet port</li> </ul> |
| Scan AP Sequence         | 1 h                                                                                                    |
| Remarks                  | 1234567890                                                                                                |
| Save and Activate        | Settings                                                                                                  |

- 9. Click on "Save and Activate Settings"
- 10. Click on Activate Opmode.

| Figure 12                              |  |
|----------------------------------------|--|
| Activate Opmode On Activate Opmode Off |  |
| Reboot System                          |  |
| Close All Telnet Sessions              |  |
|                                        |  |

# **Configure Basic Continuo**

If all settings are entered correctly, and if AP is within operating range, the SU will establish a wireless connection and Ethernet traffic will begin to pass across the wireless link. The "Current Status" section can help you verify connection status. The signal strength (RSSI) received from the AP is also provided under this section.

| M5580M AFSU             | System Information                                                                                                    | Trango Broadband Wireless |
|-------------------------|----------------------------------------------------------------------------------------------------|---------------------------|
| System Information      | Hardware Version 5580                                                                                                    |                           |
| Installation            | MVC Version 3893mvc_4p5_050913.arm<br>Firmware Version 2p0r3D05120701                                                      |                           |
| Configuration           | Base ID 1 AP ID 1 SU ID 1                                                                                                  |                           |
| <u>Site Survey</u>      | Opmode SU Default Opmode off                                                                                               |                           |
| <u>Help</u>             | System Up Time 00:02:00<br>IP 192.168.100.100 Subnet Mask 255.255.255.0 Gateway 192.168.100.1<br>Telnetd Port 23 connected |                           |
| Current Status          | Tftpd disabled<br>Active Channel 1 h Tx Power 13 dBm                                                                       |                           |
| Opmode SU               | Channel Table (MHz) (Lined out frequencies not available on this unit)                                                     |                           |
| Base ID 1               | Ch#01 5736 Ch#02 5756 Ch#03 5776 Ch#04 5796 Ch#05 5816 Ch#06 5836                                                          |                           |
| AP ID 1                 | Ch#13 5736 Ch#14 5736 Ch#15 5736 Ch#16 5736 Ch#17 5340 Ch#12 5736                                                          |                           |
| SUID 1                  | Ch#19 5736 Ch#20 5736 Ch#21 5736 Ch#22 5736 Ch#23 5736 Ch#24 5736                                                          |                           |
| Associated RSSI -36 dBm | Ch#25 5736 Ch#26 5736 Ch#27 5736 Ch#28 5736 Ch#29 5736 Ch#20 5736                                                          |                           |
|                         | Scan AP Sequence 1 h                                                                                                    |                           |
| Web Ver 200005112201    | Broadcast Packet block                                                                                                    |                           |
| vveb ver zpobostizsot   | Auto Scanning AP enabled                                                                                                   |                           |
|                         | TCP/IP Service for AP disabled                                                                                             |                           |
|                         | CP/IP Service for Ethernet port (opmode SU) enabled                                                                        |                           |
|                         | Remarks 1234307090qwertyurop[]asuignj                                                                                      |                           |
|                         | Eth In 7.358 bytes Eth Out 19.832 bytes                                                                                    |                           |
|                         | RF In 0 bytes RF Out 0 bytes                                                                                               |                           |
|                         |                                                                                                    |                           |
|                         | Trango Broadband Wireless, a division of Trango Systems, Inc.                                                              |                           |
|                         | Email: techsupport@trangobroadband.com                                                                                     |                           |

# **Chapter 5 Deployment & Installation**

Once you are familiar with the basic operations of the M5580M-FSU, you are ready for deployment in the field. The deployment process consists of the following steps:

- Site Selection
- Site survey at AP and SU sites
- AP installation
- SU installation and antenna alignment
- Link test

# Site Selection

Proper site selection for your AP will help ensure a successful deployment. Site selection will depend on a wide variety of factors, but from the radio's performance standpoint, please consider the following:

- Path from AP to SU should provide unobstructed line-of-sight (LOS), thus it is advisable to place AP as high as possible on a tall building or tower.
- Ethernet cable limit is 100 meters from Ethernet device (router, switch) to radio.
- Radios should never be deployed without proper grounding.
- Consider nearby sources of interference that could degrade the performance of the radio. Mount radios as far from sources of interference as possible.

# Site survey

The radios provide an on-board site survey tool to measure the average and peak noise levels on any given channel.

To use the survey tool, the radio must be in Opmode "OFF." The survey can be performed for any specified amount of time (in seconds), and for either the horizontal or vertical polarization.

Prior to performing the site survey, place the radio in the installation spot, and aim the radio in the desired direction.

After the specified period, the results of this command will provide you with a listing of each channel in the band, the average signal received, and the maximum signal received during the survey period.

| Example | e:   |      |     |     |       |    |          |   |                  |
|---------|------|------|-----|-----|-------|----|----------|---|------------------|
| #> sur  | rvey | 10 h | 1   |     |       |    |          |   |                  |
| Press   | 'q'  | to s | top | · • |       |    |          |   |                  |
|         |      |      |     |     | noi   | se | floor    |   | rssi by pkt      |
|         |      |      |     |     | (peak | /  | avg dBm) | ( | (peak / avg dBm) |
| Freq 5  | 5724 | MHz  |     |     | -98   | /  | -98      |   | -99 / -99        |
| Freq 5  | 5728 | MHz  |     |     | -98   | /  | -98      |   | -99 / -99        |
| Freq 5  | 5732 | MHz  |     |     | -98   | /  | -98      |   | -99 / -99        |
| Freq 5  | 5736 | MHz  | Ch  | 1   | -98   | /  | -98      |   | -99 / -99        |
| Freq 5  | 5740 | MHz  |     |     | -98   | /  | -98      |   | -99 / -99        |
| Freq 5  | 5744 | MHz  |     |     | -98   | /  | -98      |   | -99 / -99        |
| Freq 5  | 5748 | MHz  |     |     | -98   | /  | -98      |   | -99 / -99        |
| Freq 5  | 5752 | MHz  |     |     | -98   | /  | -98      |   | -99 / -99        |
| Freq 5  | 5756 | MHz  | Ch  | 2   | -98   | /  | -98      |   | -99 / -99        |
| Freq 5  | 5760 | MHz  |     |     | -98   | /  | -98      |   | -99 / -99        |
| Freq 5  | 5764 | MHz  |     |     | -81   | /  | -98      |   | -99 / -99        |
| Freq 5  | 5768 | MHz  |     |     | -90   | /  | -98      |   | -99 / -99        |
| Freq 5  | 5772 | MHz  |     |     | -89   | /  | -98      |   | -99 / -99        |
| Freq 5  | 5776 | MHz  | Ch  | 3   | -98   | /  | -98      |   | -99 / -99        |
| Freq 5  | 5780 | MHz  |     |     | -81   | /  | -98      |   | -99 / -99        |
| Freq 5  | 5784 | MHz  |     |     | -97   | /  | -98      |   | -99 / -99        |

Deployment & Installation

| Freq  | 5788 | MHz |     |   | -98 | / | -98 | -99 | / | -99 |
|-------|------|-----|-----|---|-----|---|-----|-----|---|-----|
| Freq  | 5792 | MHz |     |   | -85 | / | -98 | -99 | / | -99 |
| Freq  | 5796 | MHz | Ch  | 4 | -79 | / | -98 | -99 | / | -99 |
| (Sur  | vey  | Con | t.) |   |     |   |     |     |   |     |
| Freq  | 5800 | MHz |     |   | -80 | / | -98 | -99 | / | -99 |
| Freq  | 5804 | MHz |     |   | -98 | / | -98 | -99 | / | -99 |
| Freq  | 5808 | MHz |     |   | -98 | / | -98 | -99 | / | -99 |
| Freq  | 5812 | MHz |     |   | -77 | / | -98 | -99 | / | -99 |
| Freq  | 5816 | MHz | Ch  | 5 | -98 | / | -98 | -99 | / | -99 |
| Freq  | 5820 | MHz |     |   | -79 | / | -98 | -99 | / | -99 |
| Freq  | 5824 | MHz |     |   | -98 | / | -98 | -99 | / | -99 |
| Freq  | 5828 | MHz |     |   | -98 | / | -98 | -99 | / | -99 |
| Freq  | 5832 | MHz |     |   | -98 | / | -98 | -99 | / | -99 |
| Freq  | 5836 | MHz | Ch  | б | -98 | / | -98 | -99 | / | -99 |
| Freq  | 5840 | MHz |     |   | -98 | / | -98 | -99 | / | -99 |
| Succe | ess. |     |     |   |     |   |     |     |   |     |
| #>    |      |     |     |   |     |   |     |     |   |     |

The results will display signal levels for each frequency in intervals of 4MHz for each channel. Select the channel with lowest signal levels.

### Note: Each Channel is 20MHz wide.

When selecting a channel, make sure to review 10MHz above and 10MHz below. As an example, Ch 5 covers frequencies 5806 to 5826. This channel is not clear. Frequency 5812 has a noise level of -77dBm. This noise level will interfered with your signal resulting in poor performance. Chanel 6 is a better choice.

# **Channel Planning**

Based on the results of the site survey at each end of the link, choose a channel with the lowest noise floor. A clean spectrum is essential for proper performance. It is recommended to maintain a 10dB fade margin or separation from the noise floor for best performance.

# **RSSI Command and Antenna Alignment**

Once the site survey is completed, you are ready to install your radios. Typically it is best to install the AP first. To properly align the radios, use the built-in RSSI tool to achieve maximum signal strength.

- 1. Ensure SU is in Opmode "ON"
- 2. Connect to the SU.
- 3. Login and type the command *rssi*. As you read the RSSI, move the antenna in the horizontal and vertical planes until the maximum RSSI reading is achieved
- 4. If it is not possible to receive an adequate RSSI reading, it may be necessary to reorient the SU (up/down, left/right), to increase the output power of the AP, or to move the SU to a location with better line-of-sight conditions to the AP.
- 5. Once you are satisfied with the RSSI reading, tighten down the SU in the optimum position.

| Examp  | le:   |       |      |       |     |    |           |
|--------|-------|-------|------|-------|-----|----|-----------|
| #> rs  | ssi   |       |      |       |     |    |           |
| Press  | s any | y key | / to | stop. |     |    |           |
| 0>     | AP    | -75   | dB   | SU    | -75 | dB | Connected |
| 1>     | AP    | -75   | dB   | SU    | -75 | dB | Connected |
| 2>     | AP    | -73   | dB   | SU    | -73 | dB | Connected |
| 3>     | AP    | -72   | dB   | SU    | -71 | dB | Connected |
| 4>     | AP    | -70   | dB   | SU    | -70 | dB | Connected |
| 5>     | AP    | -70   | dB   | SU    | -69 | dB | Connected |
| 6>     | AP    | -69   | dB   | SU    | -70 | dB | Connected |
| 7>     | AP    | -70   | dB   | SU    | -70 | dB | Connected |
| 8>     | AP    | -70   | dB   | SU    | -70 | dB | Connected |
| 9>     | AP    | -67   | dB   | SU    | -68 | dB | Connected |
| 10>    | AP    | -67   | dB   | SU    | -67 | dB | Connected |
| Succes | ss.   |       |      |       |     |    |           |

Users can also view the RSSI LEDs on the bottom of the radio. See the figure 14 and Table 3 below for more information.

### Figure 14

| 100 -<br>LNK - |        | F ASSOC<br>F ASSOC |
|----------------|--------|--------------------|
| ( Second       | RJ-465 | (D)                |
|                |        |                    |

#### Table 3

| FOX Series Radio LED                                | Guide                   |
|-----------------------------------------------------|-------------------------|
| 100 – This LED lights when connected to             | a 100BaseT              |
| network. The LED remains unlit wh                   | nen                     |
| connected to a 10BaseT network                      |                         |
|                                                     |                         |
| LINK - Indicates Ethernet Receive/Transm            | nit activity            |
|                                                     | -                       |
| RSSI – Relative Signal Strength Indicator.          |                         |
| Lit LEDs Signal Strengt                             | <u>h</u>                |
| 0 LED -80 dBm                                       |                         |
| 1 LED -75 dBm                                       |                         |
| 2 LED -70 dBm                                       |                         |
| 3 LED -65 dBm                                       |                         |
| 4 LED -60 dBm                                       |                         |
|                                                     |                         |
| ASSOC - This LED indicates one of four st           | atus:                   |
| <ol> <li>Off – when there is no power at</li> </ol> | t the radio             |
| <ol><li>Blinks once every second – uni</li></ol>    | t is powered on, but in |
| Opmode "OFF"                                        |                         |
| <ol><li>Blinks twice per second – unit i</li></ol>  | is in Opmode "SU",      |
| and is scanning for an AP                           |                         |
| 4. Solid On – Unit is associated w                  | ith an AP.              |

# **RF Link Loopback Test (linktest command)**

The *linktest* command provides over-the-air throughput and packet error rate (PER) statistics for the wireless link. This command also provides RSSI at both the AP and SU. For more information and how to execute this command see the M5830 user manual.

# Strain relief and boot installation

Prior to deployment, insert a properly terminated Cat-5 Cable through Boot and the Foam strain relief. Connect the Cable into the M5580M-FSU's port opening. Last, clip the front end of the boot into the unit and then clip the back end of the boot into to the unit, as shown in the photographs below.

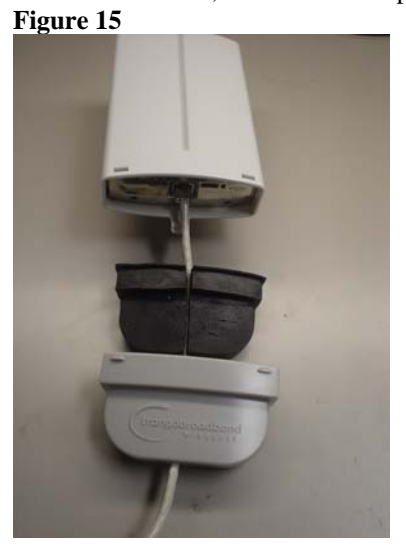

Figure 16

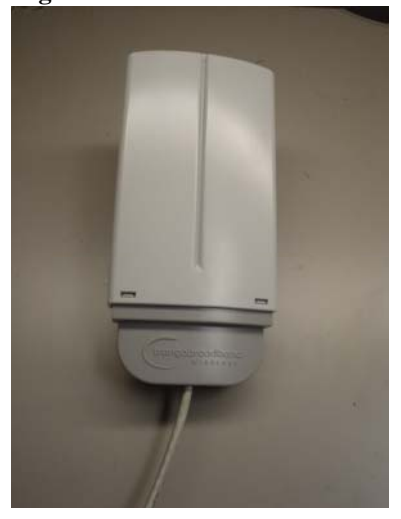

# Mounting Hardware

Radios are supplied with mounting hardware for pole and antenna dish installations. See figure 17 - 21 below for proper use of the mounting hardware.

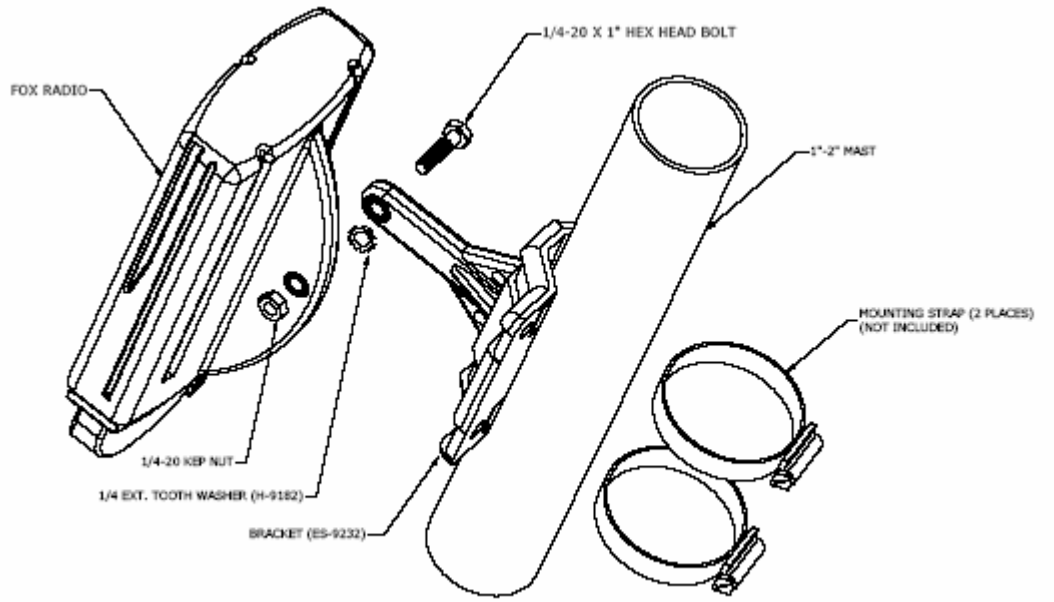

Figure 17: M5580M – FSU Series SU Pole Mount (1" – 2" Diameter)

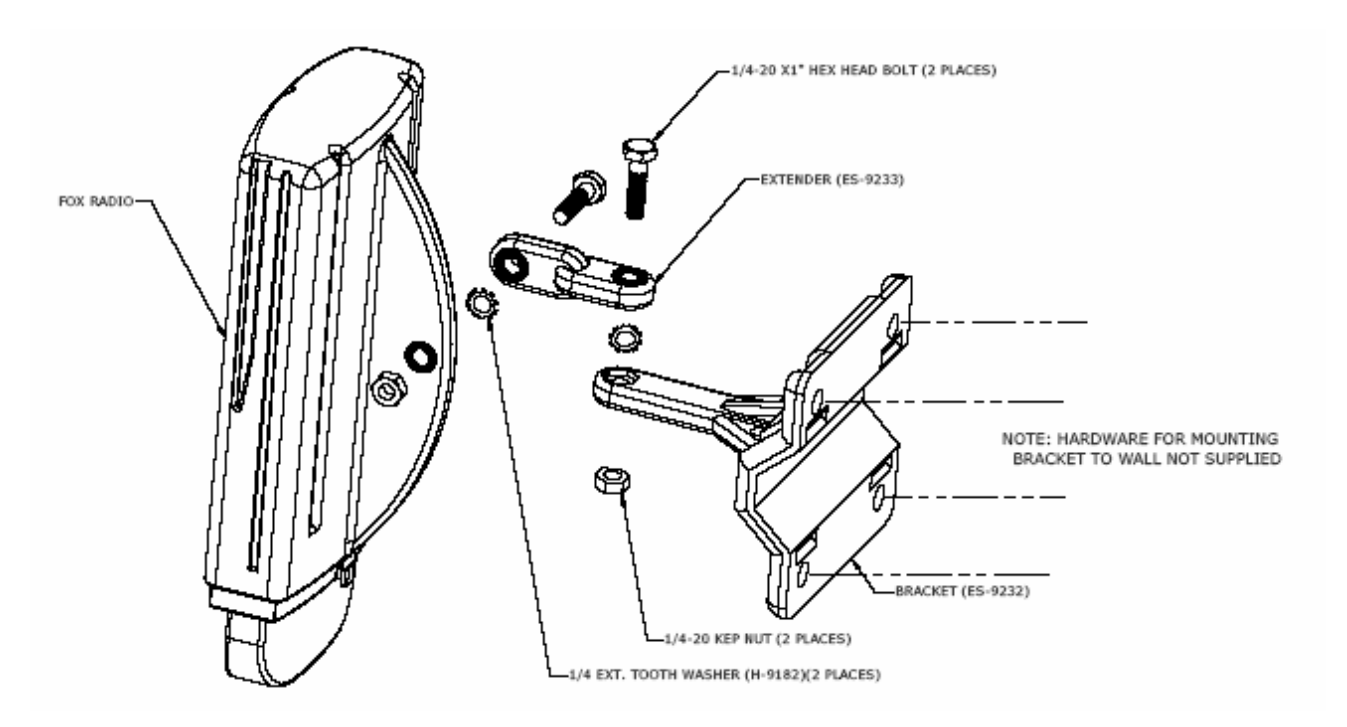

Figure 18: M5580M-FSU Series SU Wall Mount

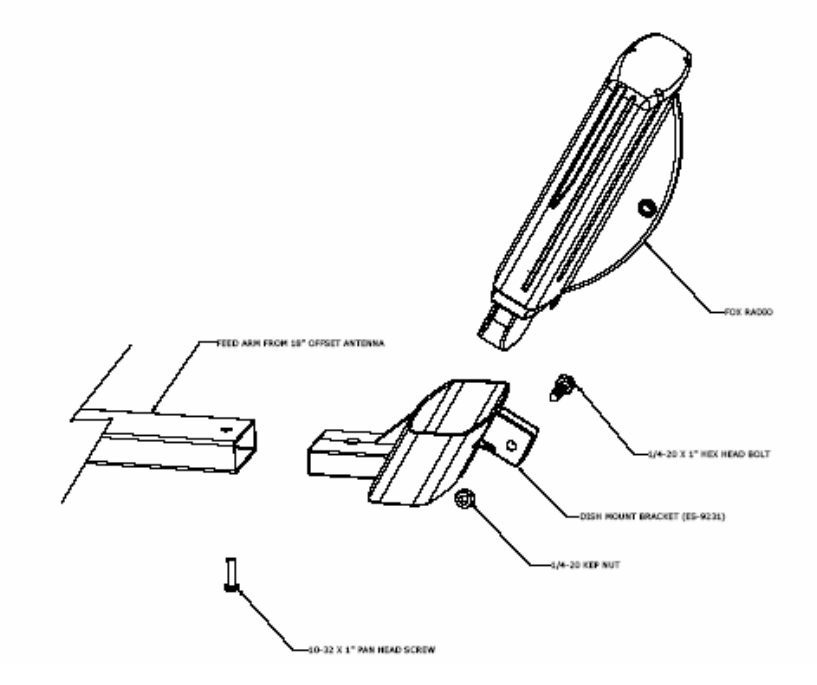

Figure 19: Mounting M5580M-FSU with Mounting Cradle for AD5800-25 Reflector Dish

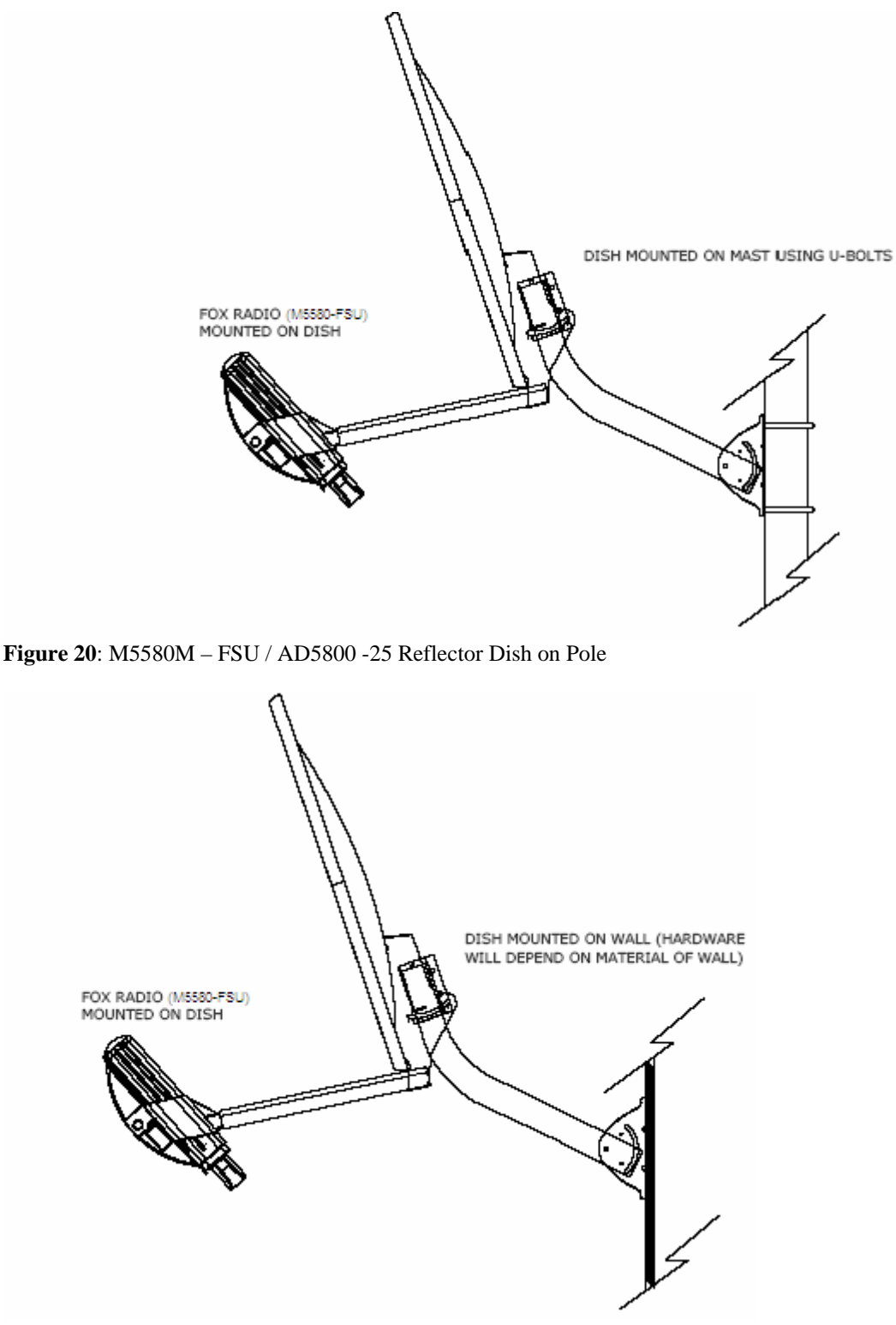

Figure 21: M5580M-FSU / AD5800-25 Reflector Dish on Wall

# Chapter 6 Cabling and Weather Considerations

Shielded twisted pair Cat-5 cable is recommended for all installations. The shield within the Cat-5 cable does need to be grounded. The casing is made out of plastic and mounting it on a pole will not ground the radio. It is important to consider that most Cat-5 cable will deteriorate over time if exposed to the weather (especially direct sunlight). It is recommended that installers place all Cat-5 cables inside conduit. Plastic conduit is sufficient. If metal conduit is used, it is not necessary to use shielded Cat-5 cable.

### Weatherizing

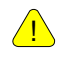

Important! Please note that the silicon strain relief has a small gap when the cable is installed. This is normal .

It is important to provide strain relief and drip loop for STP Cat-5 cables. Do not mount the radio upside down as water will enter the bottom of the radio and cause permanent damage

Important! The Power-over-Ethernet injector is not a weatherized device and must be located either indoors or in a weather-protected cabinet.

# Chapter 7 SNMP

All current SUs support SNMP via the AP. All poll most be done through the AP. See the Access 5830 User Guide for further information on SNMP.

# Chapter 8 Firmware Upgrade Procedure

Before beginning, make sure that you have adequate TCP access to the unit. When upgrading through the wireless, ensure that your link is not experiencing any packet lost or packet corruption. If the link is experiencing packet lost or corruption, we recommend doing the upgrade via the Ethernet port at SU side instead.

The following example uses MS windows operating system.

After downloading the correct firmware and properly extracting it to a folder on your C or local drive, execute the following:

 From a command or DOS prompt, Open a telnet session to the unit. Example: C:>telnet 192.168.100.100 (This sample uses the default IP address, you must use the correct IP address of your SU.)

- 2. At the login enter your password. The default password is trango.
- 3. Enable the tftp demon with the tftpd command *Example: #>tftpd on*
- 4. Open a second MS-DOS window, access the correct folder where the firmware files where extracted to. *Example: C:> cd Trango Firmware C:\Trango Firmware>\_*
- 5. Using windows TFTP utility, upload the firmware to the radio. *Example: C:\Trango Firmware>tftp 192.168.100.100 put FSU58 2p0r3D05120701.s19*

6. A "transfer success" will displayed. Return to the telnet session and verified the successful transfer of the file with the tftpd command

Example: #> tftpd [Tftpd] listen [File Name] FSU58\_2P0r3D05120701.S19 [File Length] 564606 bytes [File Checksum] 73

Success.

Note: After the upload, the radio will activate the firmware automatically

7. To verified if the upgrade was successful, run the ver command and validate the new version.

Example: #>ver [Hardware Version] 5580 [MVC Version] 3893mvc\_4p5\_050913.arm [Firmware Version] FSU 2p0r3D05120701 Success.

# Appendix B Command Set Summary

| ver Command                                                                                                    | Displays current firm <b>Dascription</b> . MVC and hardware | Remarks                                         |
|----------------------------------------------------------------------------------------------------|-------------------------------------------------------------|-------------------------------------------------|
| Apsearch                                                                                                    | Searctistion near by APs.                                   |                                                 |
| arg [on off]                                                                                                    | enable or disable ARO                                       | default on                                      |
| Bve                                                                                                    | Terminate or exit telnet/serial session                     |                                                 |
| Exit                                                                                                    | Terminate or exit telnet /serial session                    |                                                 |
| freq [ <ch#> <antenna>]</antenna></ch#>                                                                                                    | set or display channel settings                             | default 1 h                                     |
| freq scantable                                                                                                    | Displays current scan table                                 |                                                 |
| freq channeltable                                                                                                    | Displays current channel table                              |                                                 |
| freq writescan <ch><h v=""></h></ch>                                                                                                    | Creates channel scan table                                  |                                                 |
| freq writechannel <ch#> <freq></freq></ch#>                                                                                                    | modify channel table, up to 30 channels                     | Opmode off only                                 |
| help [ <command/> ]                                                                                                    | display commands and proper usage                           |                                                 |
| ipconfig [ <ip> <subnet> <gateway>]</gateway></subnet></ip>                                                                                                    | change ip configuration                                     | default:                                        |
|                                                                                                    | $\langle ip \rangle = ip address$                           | IP 192.168.100.100                              |
|                                                                                                    | <subnet> = subnet mask</subnet>                             | SN 255.255.255.0                                |
|                                                                                                    | <gateway> = gateway ip address</gateway>                    | GW 192.168.100.100                              |
| log [<# of entries, 1179>                                                                                                    |                                                             |                                                 |
| log <sum> &lt;# of entries, 1179&gt;</sum>                                                                                                    |                                                             |                                                 |
| Logout                                                                                                    | Exit telnet session                                         |                                                 |
|                                                                                                    |                                                             |                                                 |
| opmode [off su [y]]                                                                                                    | set or display opmode                                       | default off                                     |
| password <ro rw upgrade></ro rw upgrade>                                                                                                    | Change password                                             | default trango                                  |
|                                                                                                    | <ro> = for read-only                                        |                                                 |
|                                                                                                    | $\langle rw \rangle = $ for read-write                      |                                                 |
|                                                                                                    | <upgrade> = for upgrading firmware</upgrade>                |                                                 |
| ping <ip address=""></ip>                                                                                                    | Ping ip address                                             |                                                 |
| polar <h v=""></h>                                                                                                    | Sets antenna polarization                                   | Default: h                                      |
| power [ <dbm>]</dbm>                                                                                                    | set or display tx power <dbm></dbm>                         | Default 21                                      |
| pppoeonly <on off=""></on>                                                                                                    | Set radio to allow pppoe traffic only                       | Default off                                     |
| Reboot                                                                                                    | reboot unit                                                 |                                                 |
| remarks [ <str>]</str>                                                                                                    | remarks, up to 80 characters                                |                                                 |
| reset [all 02]                                                                                                    | reset all parameters to factory defaults                    |                                                 |
|                                                                                                    | reset 0 XXXX parameters only                                |                                                 |
|                                                                                                    | reset 1 XXXX parameters only                                |                                                 |
| Rssi                                                                                                    | display RSSI for AP / SU and association status             | Opmode on only                                  |
| set apid <id></id>                                                                                                    | Sets AP ids                                                 | Default: 1                                      |
| set baseid <id></id>                                                                                                    | Sets unit base id (Numeric Characters only $0-9$ ) up to    | Default: 1                                      |
| sat suid zid                                                                                                    | sote SUs id                                                 | Default: 1                                      |
| set httpport [<1 65534>]                                                                                                    |                                                             |                                                 |
| set talpatport $[<105554>]$                                                                                                    |                                                             |                                                 |
| set temetport [<103334>]                                                                                                    | Search for best signal on a channel while in annode off     |                                                 |
| ssissi [cii, ii/v>]                                                                                                    | Survey for a clean non-interfered channel                   |                                                 |
| $\frac{\operatorname{Survey} < \operatorname{IIIIe}, \operatorname{Sec} < \operatorname{II}/\operatorname{V}}{\operatorname{Sur} (< \operatorname{Sur} + \operatorname{Sec})/\operatorname{off} 1}$ | Survey for a clean non-interfered channel                   |                                                 |
| Swcinfo                                                                                                    | Displays system surrant information                         |                                                 |
|                                                                                                    | Displays system current miormation                          | <u> </u>                                        |
| sysiog [<0/1>   clear]                                                                                                    | anghla an diaghla títerd                                    | defeette eff                                    |
| tttpd [on off]                                                                                                    | enable or disable tftpd                                     | detault = off<br>enable for firmware<br>upgrade |
| tm                                                                                                    |                                                             |                                                 |

# Appendix A Specifications

All specifications apply to M5580M-FSU unless otherwise noted.

**Data Parameters** 

| Modulation Format                                                                                                    | CCK                                                                                                    |
|----------------------------------------------------------------------------------------------------|----------------------------------------------------------------------------------------------------|
| Certification/Compliance                                                                                                    | FCC Part 15.247, 15.407: ETSI/EN301 489-1 (7.2) (pending)                                                                                                    |
| Receiver Sensibility                                                                                                    | -83 dBm (1600 byte packet) to -87 dBm (64 byte packet)                                                                                                    |
| EIRP                                                                                                    | 29dBm (8dBi Internal Antenna                                                                                                    |
| User Data Throughput                                                                                                    | 10Mbps                                                                                                    |
| Format 10/100 BaseT                                                                                                    | 10/100 BaseT                                                                                                    |
| Network Protocols                                                                                                    | All IEEE 802.3 / 802.3u compliant protocols                                                                                                    |
| Configuration and Management                                                                                                    | Telnet, TFTP, HTTP, SNMP (via AP only)                                                                                                    |
| Upstream/Downstream Throughput                                                                                                    | CIR/MIR (Control by the AP)                                                                                                    |
| Physical Interfaces                                                                                                    |                                                                                                    |
| Ethernet Speed (via RJ45 shielded)                                                                                                    | 10/100 BaseT, Auto-sensing                                                                                                    |
| Ethernet Packet                                                                                                    | Up to 3600 byte long packets (supports VLAN/VPN pass through)                                                                                                    |
| POWER PARAMETERS                                                                                                    |                                                                                                    |
|                                                                                                    |                                                                                                    |
| Power Method                                                                                                    | Power-over-Ethernet (PoE). DC Voltage injected at PoE J-Box                                                                                                    |
| Power Method<br>Voltage input limits into PoE J-Box                                                                                                    | Power-over-Ethernet (PoE). DC Voltage injected at PoE J-Box<br>10.5 VDC - 20 VDC, 20 VDC Nominal                                                                                                    |
| Power Method<br>Voltage input limits into PoE J-Box<br>Voltage input limits into Radio                                                                                                    | Power-over-Ethernet (PoE). DC Voltage injected at PoE J-Box<br>10.5 VDC - 20 VDC, 20 VDC Nominal<br>10.5 VDC – 20 VDC                                                                                                    |
| Power Method<br>Voltage input limits into PoE J-Box<br>Voltage input limits into Radio<br>Standard Power Supply (included)                                                                                                    | Power-over-Ethernet (PoE). DC Voltage injected at PoE J-Box<br>10.5 VDC - 20 VDC, 20 VDC Nominal<br>10.5 VDC – 20 VDC<br>120 VAC to 20 VDC                                                                                                    |
| Power Method<br>Voltage input limits into PoE J-Box<br>Voltage input limits into Radio<br>Standard Power Supply (included)<br>PoE Cat-5 Max Cable length                                                                                                    | Power-over-Ethernet (PoE). DC Voltage injected at PoE J-Box<br>10.5 VDC - 20 VDC, 20 VDC Nominal<br>10.5 VDC – 20 VDC<br>120 VAC to 20 VDC<br>100 meters on 24 AWG STP Cat-5 Cable                                                                                                    |
| Power Method<br>Voltage input limits into PoE J-Box<br>Voltage input limits into Radio<br>Standard Power Supply (included)<br>PoE Cat-5 Max Cable length<br>Current Draw/Power                                                                                                    | Power-over-Ethernet (PoE). DC Voltage injected at PoE J-Box<br>10.5 VDC - 20 VDC, 20 VDC Nominal<br>10.5 VDC – 20 VDC<br>120 VAC to 20 VDC<br>100 meters on 24 AWG STP Cat-5 Cable<br>600 mA max. (12 W), using 20V standard adapter                                                                                                    |
| Power Method<br>Voltage input limits into PoE J-Box<br>Voltage input limits into Radio<br>Standard Power Supply (included)<br>PoE Cat-5 Max Cable length<br>Current Draw/Power<br>Environmental                                                                                            | Power-over-Ethernet (PoE). DC Voltage injected at PoE J-Box<br>10.5 VDC - 20 VDC, 20 VDC Nominal<br>10.5 VDC – 20 VDC<br>120 VAC to 20 VDC<br>100 meters on 24 AWG STP Cat-5 Cable<br>600 mA max. (12 W), using 20V standard adapter                                                                                                    |
| Power Method<br>Voltage input limits into PoE J-Box<br>Voltage input limits into Radio<br>Standard Power Supply (included)<br>PoE Cat-5 Max Cable length<br>Current Draw/Power<br>Environmental<br>Radio Enclosure                                                                         | Power-over-Ethernet (PoE). DC Voltage injected at PoE J-Box<br>10.5 VDC - 20 VDC, 20 VDC Nominal<br>10.5 VDC – 20 VDC<br>120 VAC to 20 VDC<br>100 meters on 24 AWG STP Cat-5 Cable<br>600 mA max. (12 W), using 20V standard adapter<br>All-weather, powder coated, aluminum case/back with UV stabilized ABS radome                                                                                                    |
| Power Method<br>Voltage input limits into PoE J-Box<br>Voltage input limits into Radio<br>Standard Power Supply (included)<br>PoE Cat-5 Max Cable length<br>Current Draw/Power<br>Environmental<br>Radio Enclosure<br>Temperature Range                                                    | Power-over-Ethernet (PoE). DC Voltage injected at PoE J-Box<br>10.5 VDC - 20 VDC, 20 VDC Nominal<br>10.5 VDC – 20 VDC<br>120 VAC to 20 VDC<br>100 meters on 24 AWG STP Cat-5 Cable<br>600 mA max. (12 W), using 20V standard adapter<br>All-weather, powder coated, aluminum case/back with UV stabilized ABS radome<br>-40° to 60° C (-40° to 140° F)                                                                                                    |
| Power Method<br>Voltage input limits into PoE J-Box<br>Voltage input limits into Radio<br>Standard Power Supply (included)<br>PoE Cat-5 Max Cable length<br>Current Draw/Power<br>Environmental<br>Radio Enclosure<br>Temperature Range<br>NEMA Rating                                     | Power-over-Ethernet (PoE). DC Voltage injected at PoE J-Box<br>10.5 VDC - 20 VDC, 20 VDC Nominal<br>10.5 VDC – 20 VDC<br>120 VAC to 20 VDC<br>100 meters on 24 AWG STP Cat-5 Cable<br>600 mA max. (12 W), using 20V standard adapter<br>All-weather, powder coated, aluminum case/back with UV stabilized ABS radome<br>-40° to 60° C (-40° to 140° F)<br>NEMA 4                                                                                              |
| Power Method<br>Voltage input limits into PoE J-Box<br>Voltage input limits into Radio<br>Standard Power Supply (included)<br>PoE Cat-5 Max Cable length<br>Current Draw/Power<br>Environmental<br>Radio Enclosure<br>Temperature Range<br>NEMA Rating<br>Radio Dimensions                 | Power-over-Ethernet (PoE). DC Voltage injected at PoE J-Box<br>10.5 VDC - 20 VDC, 20 VDC Nominal<br>10.5 VDC - 20 VDC<br>120 VAC to 20 VDC<br>100 meters on 24 AWG STP Cat-5 Cable<br>600 mA max. (12 W), using 20V standard adapter<br>All-weather, powder coated, aluminum case/back with UV stabilized ABS radome<br>-40° to 60° C (-40° to 140° F)<br>NEMA 4<br>14.5 in. x 14.5 in. x 3.75 in. (INT) / 6.5 in. x 6.5 in. x 1.5 in (EXT)                   |
| Power Method<br>Voltage input limits into PoE J-Box<br>Voltage input limits into Radio<br>Standard Power Supply (included)<br>PoE Cat-5 Max Cable length<br>Current Draw/Power<br>Environmental<br>Radio Enclosure<br>Temperature Range<br>NEMA Rating<br>Radio Dimensions<br>Radio Weight | Power-over-Ethernet (PoE). DC Voltage injected at PoE J-Box<br>10.5 VDC - 20 VDC, 20 VDC Nominal<br>10.5 VDC – 20 VDC<br>120 VAC to 20 VDC<br>100 meters on 24 AWG STP Cat-5 Cable<br>600 mA max. (12 W), using 20V standard adapter<br>All-weather, powder coated, aluminum case/back with UV stabilized ABS radome<br>-40° to 60° C (-40° to 140° F)<br>NEMA 4<br>14.5 in. x 14.5 in. x 3.75 in. (INT) / 6.5 in. x 6.5 in. x 1.5 in (EXT)<br>1 Lbs. (45 Kg) |